## □ PC를 안전하게 사용하는 5가지 방법 상세 설명

o 자동 보안패치 설치기능 사용하기

## < 윈도우 XP 경우 >

① 컴퓨터 화면 왼쪽 밑의 '시작'→'설정'→ 제어판'클릭

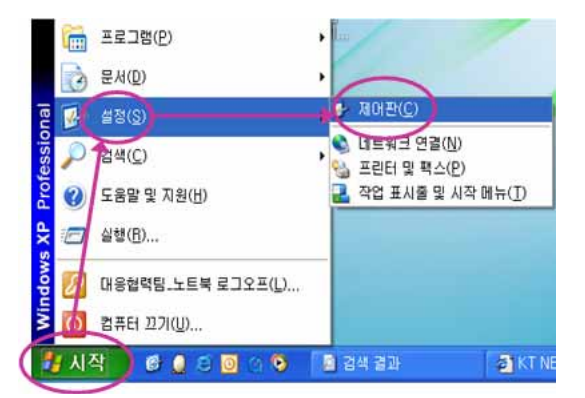

② 제어판의 여러 항목에서 자동업데이트'더블 클릭

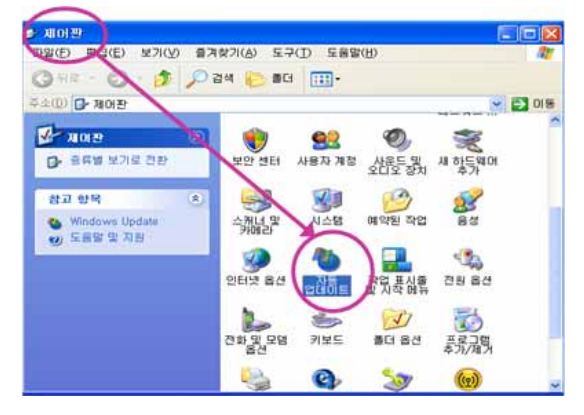

- ③ '자동(권장)'을 선택
  - 원하는 시간으로 설정 후 '적용'→'확인'클릭

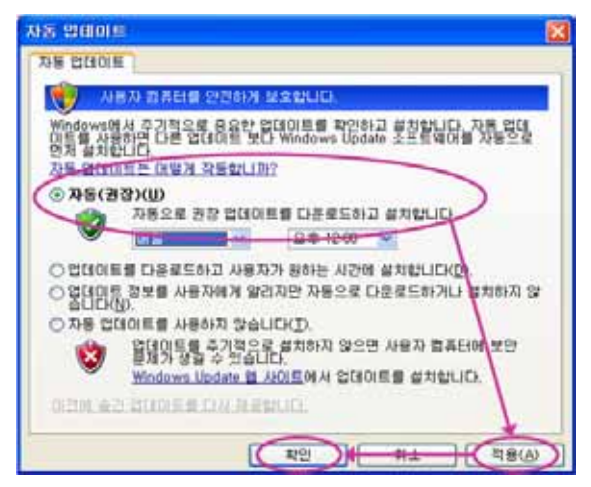

③ '설정 변경' → '업데이트 자동 설치(권장)' 선택 → '확인' 클릭

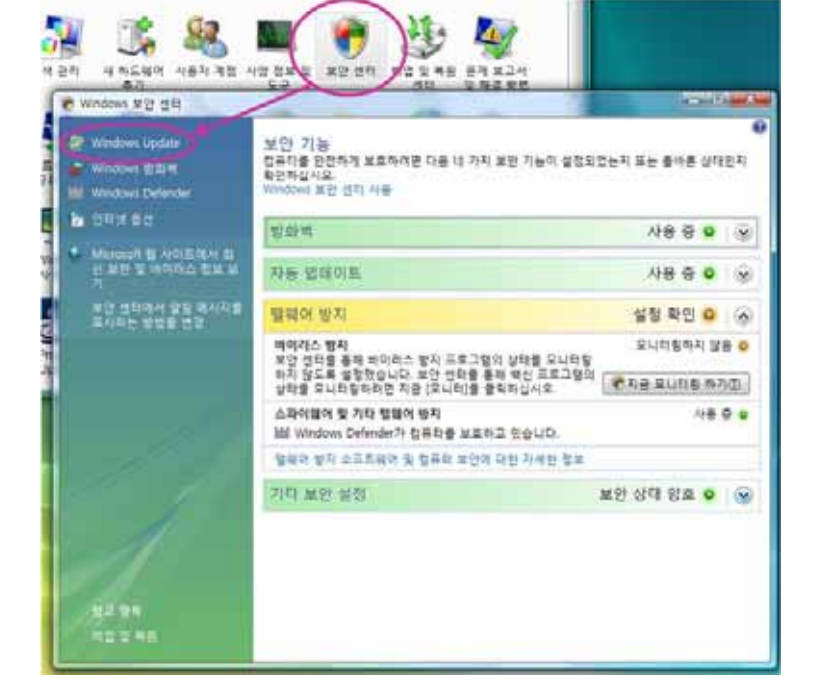

② 제어판의 여러 항목에서 '보안센터'→ 'Windows Update' 클릭

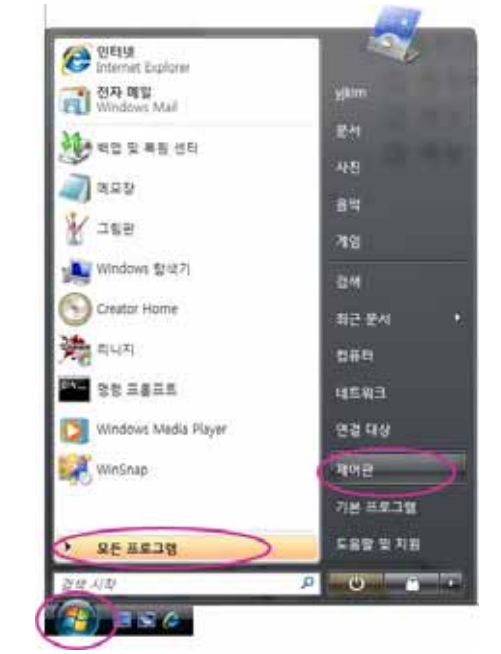

< 윈도우 비스타 경우 > ① 컴퓨터 화면 왼쪽 밑의 '시작' → '모든프로그램' → 제어판' 클릭

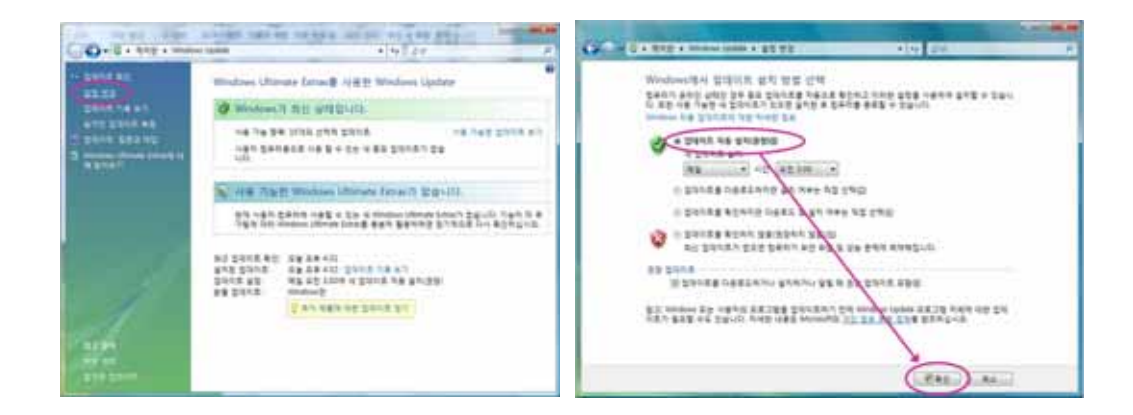

- o 바이러스 백신 및 스파이웨어 제거 프로그램 사용하기
  - ① 보호나라(<u>www.boho.or.kr</u>) 사이트 방문
  - ② 상위 메뉴 중 '사이버방역' → '바이러스 백신' 클릭

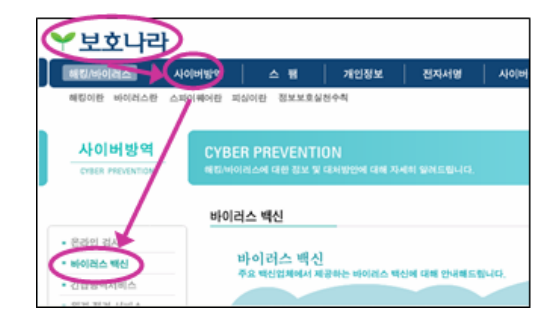

③ 원하는 백신 프로그램을 선택하여 다운로드 후 설치
 (백신마다 다운로드 및 설치 방법이 다를 수 있음)

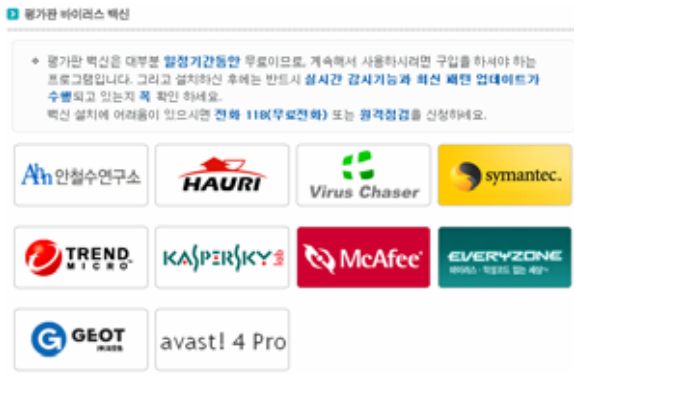

※ 평가판 백신은 사용기간 및 기능이 제한적일 수 있음

- o 컴퓨터 패스워드 설정하기
  - 1) 윈도우 로그인 패스워드 설정하기
  - < 윈도우 XP 경우 >
  - ① '시작' → '설정' → '제어판' 클릭

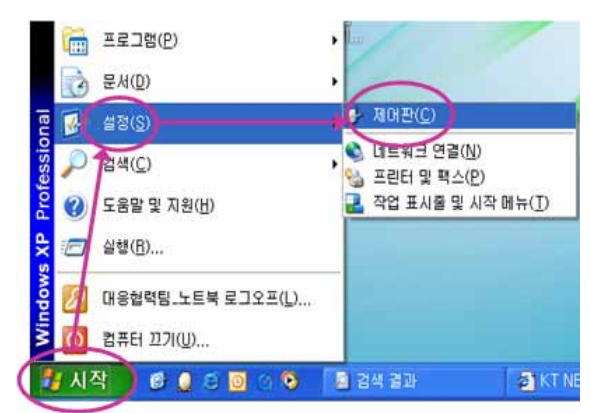

② 제어판의 여러 항목에서 '사용자 계정' 더블클릭

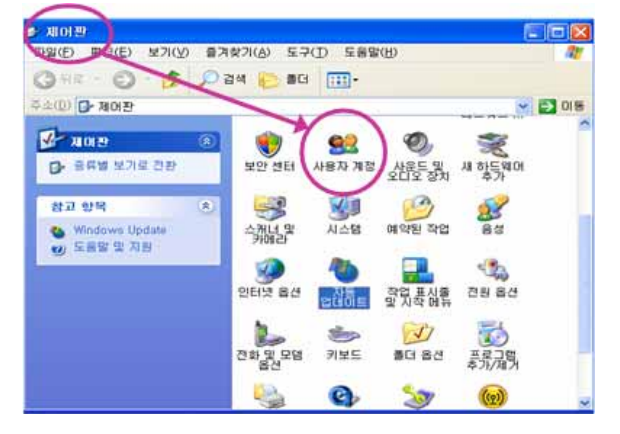

③ 사용하는 계정을 선택하여 '암호만들기' 클릭

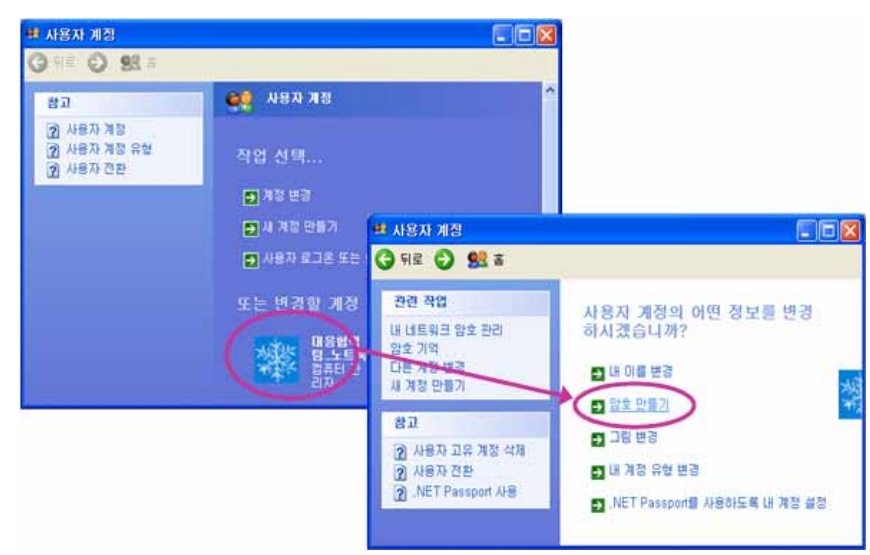

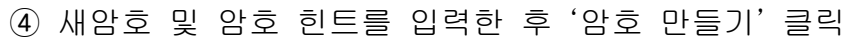

| ם                         | 사용자 개정에 대하 약증을 마들더라                           |
|---------------------------|-----------------------------------------------|
| 보안 암호 만물기<br>루우 아호 최도 마루기 | 지승지 개공에 대한 금도를 한답니다.                          |
| 암호 기역                     |                                               |
|                           | 확인하기 위해 다시 새 암호 압력:                           |
|                           |                                               |
|                           | 암호에 해준지가 투어 있으면 로그온할 때마다 같은<br>방법으로 입력해야 합니다. |
|                           | 암호 힌트로 사용할 단며 및 구를 압력하십시오.                    |
|                           | 기억에 남는 장쇠                                     |
|                           | 암호 힌트는 이 컴퓨터를 사용하는 모든 사용자가                    |

< 윈도우 비스타 경우 >

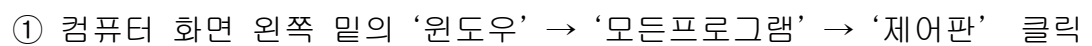

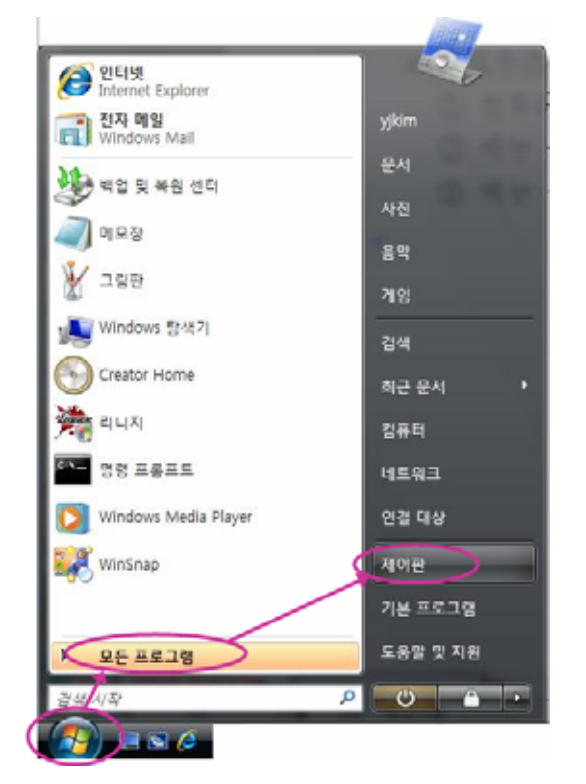

② 제어판의 여러 항목에서 '사용자 계정' 더블클릭

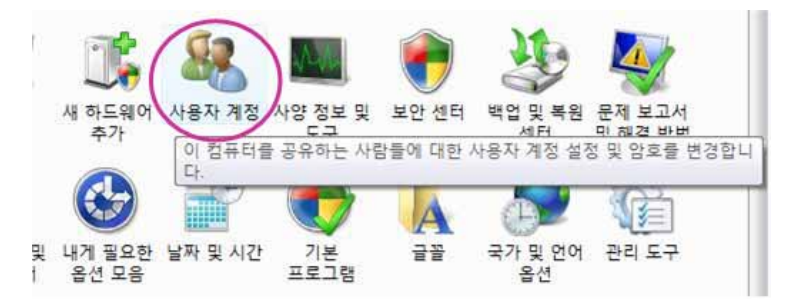

 ③ 원하는 사용자 계정을 선택하여 '암호'와 '암호 힌트' 입력 후 '암호변경' 버튼 클릭

|                                                              | - 0 - X |
|--------------------------------------------------------------|---------|
| ( ) · · · · · · · · · · · · · · · · · ·                      | P       |
| Alter state                                                  |         |
| 암호 변경                                                        |         |
| yikim                                                        |         |
| Administrator<br>BE AB                                       |         |
|                                                              |         |
| 4 92<br>4 95                                                 |         |
| 세 암호 확인                                                      |         |
| 암호에 대문자가 들어 있으면 의그은할 때마다 해당 대문자를 입력해야 합니다.<br>강전의 만분은 마드는 방법 |         |
| NEW DAY                                                      |         |
| 암호 한국는 이 참가기를 사용하는 모든 사용자가 볼 수 있습니다.                         |         |
| 암호 힌토란?                                                      |         |
| 00 43                                                        | 취소      |
| BA LO                                                        |         |
|                                                              |         |

- 2) 화면 보호기 패스워드 설정하기
- < 윈도우 XP 경우 >
- ① 윈도우즈 바탕화면에서 오른쪽 마우스를 클릭한 후 '속성' 선택

|   | △새 폴더( <u>N</u> )<br>參빵 폴더( <u>B</u> )<br>아이콘 정렬 순서( <u>I</u> )<br>새로 고침( <u>E</u> ) |        | ٠ |
|---|--------------------------------------------------------------------------------------|--------|---|
|   | 붙여넣기( <u>P</u> )                                                                     |        |   |
| 1 | NVIDIA 디스플레이                                                                         |        | • |
|   | 바로 가기 붙여넣기( <u>S</u> )<br><b>복사 취소(<u>U</u>)</b>                                     | Ctrl+Z |   |
|   | 새로 만들기( <u>₩</u> )                                                                   |        | ۲ |
| 4 | 속성( <u>B</u> )                                                                       |        |   |

- ② '화면 보호기'에서 원하는 항목을 선택하고 '암호 사용'을 체크
- ③ '대기시간'은 너무 길지 않게 10분 정도로 설정 → '적용' → '확인' 클릭

※ 윈도우즈 로그인에 사용했던 패스워드로 설정됨

| 디스플레이 등록 정보 ? 🛛                                        |  |  |  |
|--------------------------------------------------------|--|--|--|
| 테마 바탕 화면 화면 보호기 화면 배색 설정                               |  |  |  |
| View-                                                  |  |  |  |
| 화면 보호기( <u>S)</u><br>Windows XP                        |  |  |  |
| 대귀(₩): 10 <> 분 < <p>다시 시작할 때 암호로 보호)P)</p>             |  |  |  |
| 모니터 전원<br>모니터 전원 설정을 조정하고 에너지를 절약하려면 [전<br>원]을 클릭하십시오. |  |  |  |
| 전원( <u>0</u> )                                         |  |  |  |
| 확인 취소 적용( <u>A</u> )                                   |  |  |  |

- < 윈도우 비스타 경우 >
- ① 윈도우즈 바탕화면에서 오른쪽 마우스를 클릭한 후 '개인 설정' 선택

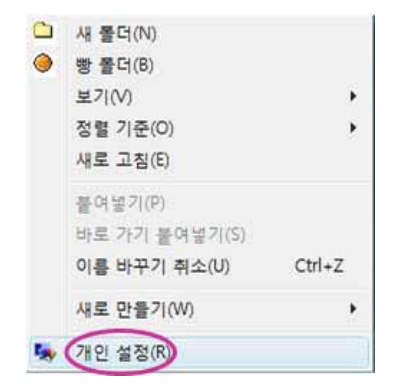

- ② '화면 보호기'에서 원하는 항목을 선택하고 '다시시작할 때 로그온 화 면 표시'를 체크
- ③ '대기시간'은 너무 길지 않게 10분 정도로 설정 → '적용' → '확인'
  클릭

※ 윈도우즈 로그인에 사용했던 패스워드로 설정됨

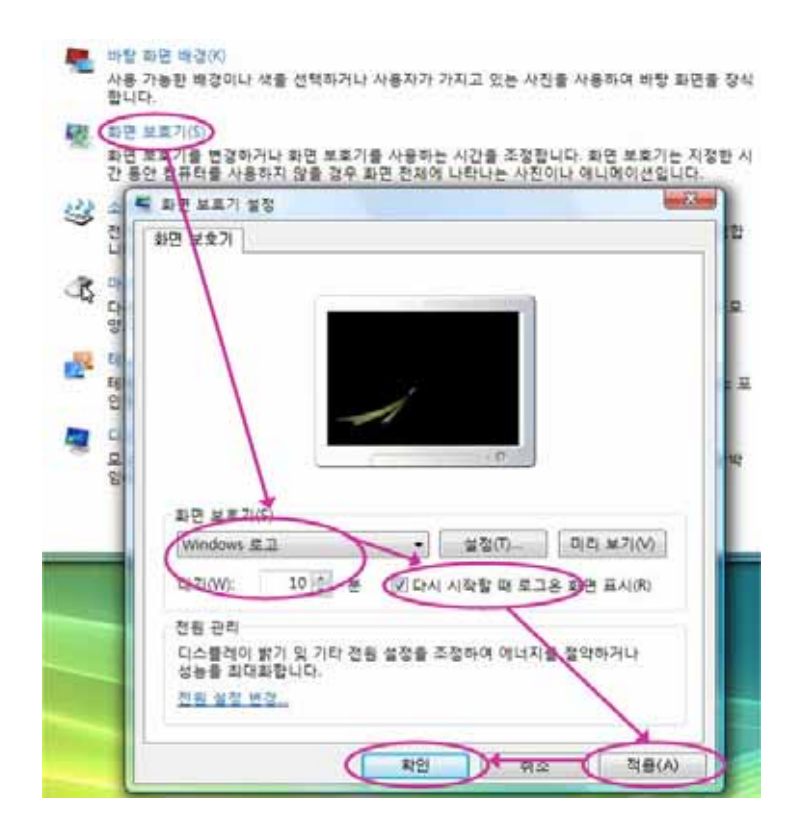

- o ActiveX 프로그램 함부로 설치하지 않기
  - 처음 방문한 사이트나 성인물과 같은 불건전정보 유통 사이트 등에서 프로그램 설치를 위한 ActiveX 보안경고창이 뜰 경우 창 닫기 '×' 버튼 클릭

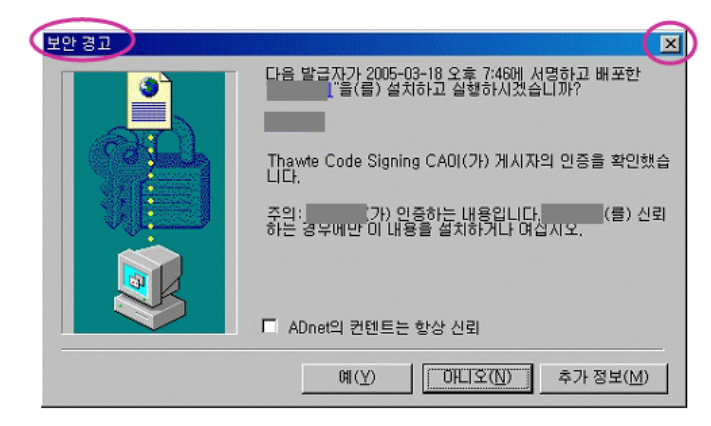

- 인터넷에서 다운로드 받은 파일은 저장한 후 '탐색기'에서 저장
 된 파일을 선택한 후 오른쪽 마우스를 클릭하여 '바이러스 검사'
 시행

| bigtilledown7uid=5EEp77V.E30Xz1h8                                                                                                    | 89690 WD 📰 🗖 🖻                                                                                                    | 3           |                              |                                                                                                    |
|----------------------------------------------------------------------------------------------------|----------------------------------------------------------------------------------------------------|-------------|------------------------------|----------------------------------------------------------------------------------------------------|
| 법은 사건:<br>다운코드 위치:<br>전송 속도<br>전 다운로드가 완료되면 대한 알지를 날랐다.<br>(***Game#G3*21005.ek<br>718/8/소<br>♥ 다운로드가 완료되면 대한 알지를 날랐다.<br>월 71(0) 월 7 | 10.7MB 해사되)<br>10.7MB 해사되)<br>17.02 취소<br>대 그림<br>내 용학<br>2 양동자료<br>보 3년 대 대트워크 환경<br>하지말<br>보 0년 도입학계획<br>보 0년 도입학계획<br>보 0년 도입학계획<br>보 0년 도입학계획<br>보 0년 도입학계획 | 279776<br>× | 82 (D-2 (6<br>88 28<br>88 28 | 第7(0)<br>DB 제항 28 실행(台)<br>환경(NE Zo 으로 합수하기<br>습 GNE Zo 으로 합수하기<br>습 GNE Zo 으로 합수하기<br>습 SF (주 필) - Exo) 열 습하기<br>습 방법 역/변화가를 통합(-Exo) 열 습하기<br>습 방법 역/변화가를 통합(-Exo) 열 습하기<br>습 방법 약간(合):1<br>(1) (1) (1) (1) (1) (1) (1) (1) (1) (1) |
|                                                                                                    | 日本<br>第二日<br>日本<br>日本<br>日本<br>日本<br>日本<br>日本<br>日本<br>日本<br>日本<br>日本<br>日本<br>日本<br>日本                                                                         | ×           |                              | A(R.W.R)                                                                                                    |

- 메신저로 전송된 파일은 저장한 후 '탐색기'에서 저장된 파일을
 선택한 후 오른쪽 마우스를 클릭하여 '바이러스 검사' 시행

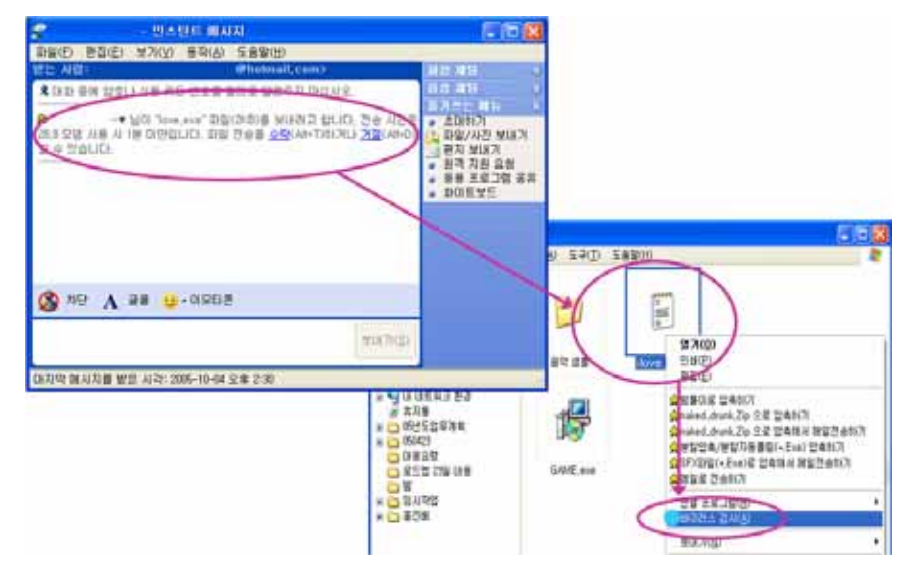

- 출처가 불분명한 메일은 바로 삭제하기

| 🟟 받은 원지함 - Outlook Express                                                                                                    |                                                                                                    |                                                                                                    |
|----------------------------------------------------------------------------------------------------|----------------------------------------------------------------------------------------------------|----------------------------------------------------------------------------------------------------|
| 파암(E) 환잡(E) 보기(V) 도구(E) 해서                                                                                                    | ス(M) 左番輩(H)                                                                                                    |                                                                                                    |
| 11 · · · · · · · · · · · · · · · · · ·                                                                                                    | X .                                                                                                    | 0 k . a <sup>n</sup> .                                                                                                    |
| @ 방은 편지함                                                                                                    | T                                                                                                    |                                                                                                    |
| 중G      ×        값 Outlook Express      중 값 중값 중G        중 값 중값 중G      중 값 (11)        등 값 00102A      (10)        ☆ 01925.72.82 (10)      (10)        ☆ 01925.72.82 (10)      (10)        ☆ 01925.72.82 (10)      (10)        ☆ 01925.72.82 (10)      (10)        ☆ 01925.72.82 (10)      (10)        ☆ 01925.72.82 (10)      (10)        ☆ 052925.72.82      (10)        ☆ 052925.72.82      (10) | 1 8 7 2년 사람<br>교사인교<br>고려오<br>고려가<br>고려가<br>고려가<br>요 2명수<br>고 2명수<br>고 2명수<br>고 2명수<br>요 2 2명수<br>요 2 2명수<br>요 2 2명수<br>요 2 2명수<br>요 2 2명수<br>요 2 2명수<br>요 2 2명수<br>요 2 2명수<br>요 2 2명수<br>요 2 2 2 2 2 2 2 2 2 2 2 2 2 2 2 2 2 2 2 | 재역<br>환간 정보보호하스 구독선형<br>공인인증사 발급 안내<br>[ETRI] [전성보관련철의 활명과 공합을 감정해 보세요!<br>[ETRI] [전성보관련의 활명과 공합을 감정해 보세요!<br>[ETRI] [전성보관급의 활석여부 확한 요청<br>해당시네 교체 안내<br>(정보) 07 영양소년 NG명면 IIII<br>해당시네 교체 안내<br>나라디의-5월호 소석자 동포자<br>황간정보보호뉴스 볼 장가구독하고 같습니다<br>황간 정보보호뉴스 볼 환가무류하고 같습니다<br>왕간 정보보호뉴스 볼 환가분객면?<br>안녕하십니까? |

o 금융 정보 안전하게 관리하기 (피싱 방지)

- 온라인 상에서 계좌번호, 비밀번호 등과 같은 금융정보 알려주지 않기
- PC방과 같이 여럿이 사용하는 PC에서는 인터넷 뱅킹과 같은 금융정보 사용하지 않기
- 공인인증서는 하드디스크에 보관하지 말고 USB와 같은 이동매체에 보 관하기